# Veiledning til Expense reiseregning.

# Pålogging eksternt

For pålogging fra datamaskin/Ipad utenfor intranettet til Kragerø kommune:

- 1. Åpne : <u>https://www.kragero.kommune.no</u>
- 2. Helt nederst på høyre side finner du «For ansatte».
- 3. Nederst på neste sider klikker du på «Til reiseregning».
- 4. Skriv inn din e-post-adresse og klikk på glemt passord første gang du er på denne siden.
- 5. Logg på med Brukernavn (din epostadresse) og Passord (laget av deg ved aktivering) Passordet må inneholde tall, små og store bokstaver og et spesialtegn.

| E-postadresse                     | Α                                                                                                 |
|-----------------------------------|---------------------------------------------------------------------------------------------------|
| Passord                           | passord                                                                                           |
|                                   | Logg inn                                                                                          |
|                                   | Husk e-postadressen                                                                               |
|                                   | Glemt ditt passord?                                                                               |
|                                   | 💊 VISMA                                                                                           |
| Velkommen til<br>Stegene for å lo | <b>l en ny og forbedret innloggingsside!</b><br>ogge inn har ikke endret seg. Det er bare å legge |

## Applikasjon for smarttelefoner

Applikasjonen «Visma Attach» som er tilgjengelig i Apple app-store og Google Play, kan brukes til å ta bilde av kvittering slik at den automatisk blir tilgjengelig når du skal registrere reiseregningen. Merk at bildene under er fra iOS-versjonen og det kan se litt annerledes ut i Android-versjonen.

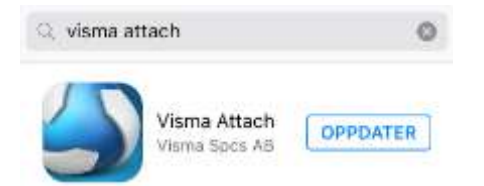

- 1. Installer applikasjonen «Visma Attach»
- 2. Logg på med Brukernavn (kommunal epostadresse) og Passord (laget av deg ved aktivering)
- 3. Trykk på «kameraknappen» for å ta bilde
- 4. «Godkjenn» bildet når du er fornøyd
- 5. Legg inn eventuell kommentar og trykk «Send» (iOS) eller «Piltegn» (Android) for å laste opp bildet til bruk ved registrering av reiseregningen

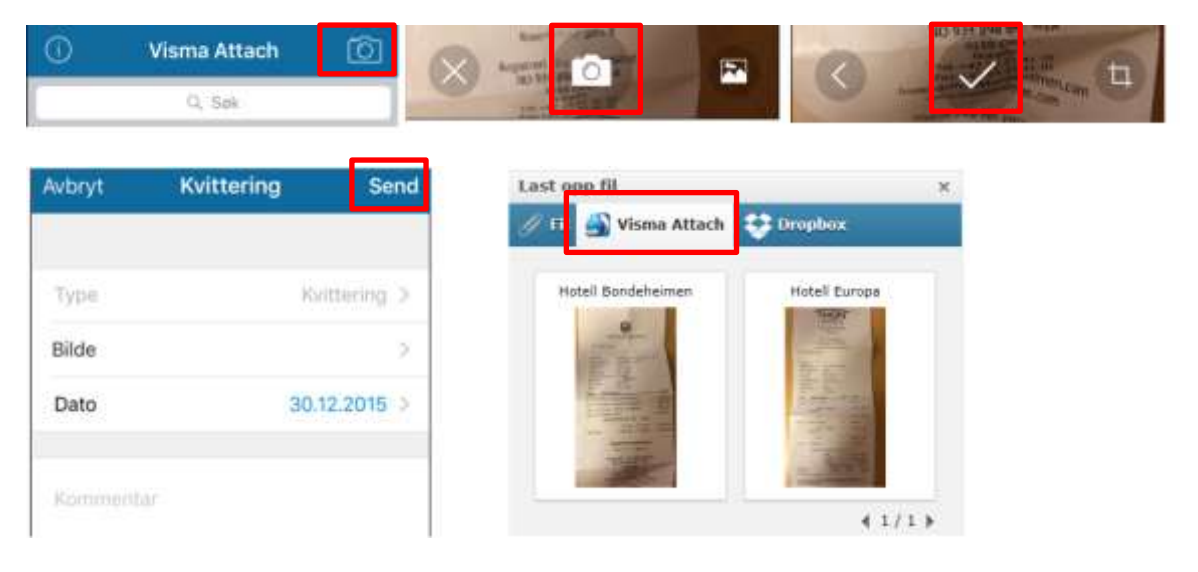

- 6. Når du bruker knappen for «Vedlegg» under registrering av reiseregningen, må du velge fanen «Visma Attach» og deretter finne riktig kvittering
- 7. Det er også mulig å hente pdf- eller jpg-filer lagret på din datamaskin ved å velge fanen «Fil»

### Veiledning under registrering av reiseregning

Det er en «Hurtigguide» på alle sidene under registrering av reiseregning i Visma.net Expense. Denne finnes ved å trykke knappen «Hurtigguide» helt til høyre i skjermbildet. Denne gir nærmere beskrivelse av hvilken informasjon som må registreres.

| jor          | n.s. lovoli@kragero.kommune.no<br>Kragere kommune |
|--------------|---------------------------------------------------|
| Totalt beløp | Hurtiggolde                                       |
| TOTALT BELOP |                                                   |

### **Registrere reiseregning**

Etter pålogging kommer du inn på startsiden i Visma.net Expense. Her kan du velge å registrere A. **Reise**, B. **Kjørebok**, eller C. **Utlegg**. Her er det også en oversikt over dine registrerte reiseregninger.

| Visma    | Home     | Admin     | Approval  | Expense       | Settings |             |                     |   |
|----------|----------|-----------|-----------|---------------|----------|-------------|---------------------|---|
| Oversikt | Eksterne | tjenester | Rapporter | Innstillinger |          |             |                     |   |
|          |          |           | _         |               |          |             |                     |   |
| Reise    |          |           | Kjøre     | bok           | Ê        | Utleg       |                     |   |
| Vis Alle |          |           | Alle dato | er            | ∽ Sc     | orter etter | Dato (nyeste først) | ~ |

### A. Registrere reise

Reiseregning kan inkludere kjøring med egen bil og andre transportmidler, diett, hotellregning, og andre utlegg. Dette alternativet kan brukes for alle typer regninger, men dersom regningen er uten diett, er det raskere å benytte de andre alternativene.

- 1. Trykk «Reise»
- 2. Legg inn formål/beskrivelse av reisen
- 3. Sjekk at riktig stilling og avdeling er valgt, samt at eventuelt prosjekt og aktivitet er lagt inn
- 4. Trykk «Large»

|           | Home           | Admin     | Approval     | Expense      | Settings |                                 |           |         |            |            |
|-----------|----------------|-----------|--------------|--------------|----------|---------------------------------|-----------|---------|------------|------------|
| Wersikt   | Eksterne       | tjenester | Rapporter    | innstillinge | ¢.       |                                 |           |         |            |            |
| Gener     | ril informati  | 667       |              |              |          |                                 |           |         |            |            |
| * Beskriv | else av reiser | regning   |              |              |          | Generefie dokur<br>Legg ved fil | nervler   |         |            |            |
| Stilling  |                |           | Organisasjor | isenhet      |          |                                 |           |         |            |            |
| 1 - R2    | idgiver .      | E         | Personal     |              | 8        |                                 |           |         |            |            |
| Ansvar    | <u>.</u>       |           | Funksjon     |              | Prosjekt |                                 | Aktivitet |         | Lånenummer |            |
| 2200      | Personieland   | el. ×     | 1200 - Admi  | inistration  | X Sak    | 67                              | Sek       | EZ      | Sak        | 6          |
| Prosen    | e              |           |              |              |          |                                 |           |         |            |            |
| 100.0     | 0 10 10        | 1. A      |              |              |          |                                 |           |         |            |            |
| - Kenhr   | adifci deling  |           |              |              |          |                                 |           |         |            |            |
|           |                |           |              |              |          |                                 |           |         | Lige       | Avbryt     |
| 100       | noar           |           | ) 101 pm     | 6            |          | ушерок.                         |           | Lenger. |            | Sammandrag |

### 5. Velg dato fra kalenderen, trykk «Neste»

| Visimi   | Home Ad                                    | min Abom                                    | und Expense                                                   | Settings  |                         |                |                        |              | 0            | NerrExcNativeStragero.ko.c. |
|----------|--------------------------------------------|---------------------------------------------|---------------------------------------------------------------|-----------|-------------------------|----------------|------------------------|--------------|--------------|-----------------------------|
| Overafit | Disterine tjerne                           | star Ragares                                | w orsellinge                                                  | 6         |                         |                |                        |              |              |                             |
| Me see   | Test                                       | e er en en en en en en en en en en en en en |                                                               |           |                         |                |                        |              | Totalt belep |                             |
|          | Saffing<br>1 - Roop<br>Arewar<br>2200 - Pr | e<br>randosidage                            | Organisasperson<br>Personal<br>Funkspin<br>1200 - Astronomica | en freget | Autoritet<br>Inter cent | (Joer<br>300 v | unane Prase<br>og 1004 | a.           |              | 0.00 NCH                    |
| <b>•</b> |                                            |                                             | Dec:                                                          | (a)       | protok                  | C) uses        | Ed se                  | mendrag      |              |                             |
|          |                                            |                                             |                                                               | ्र        | August 2017             |                |                        | (i) =        |              |                             |
| . H.     | Mandag                                     | . 90                                        | dag +                                                         | Orodag 2  | Torsdag.<br>3           | leedag 4       | Londag 5               | Serving<br>1 |              |                             |
|          |                                            | (1 <b>7</b> )                               |                                                               |           | 10                      | 33             | 12                     | 18           |              |                             |
| -        |                                            | 34                                          |                                                               | 16        | 17                      | 18             | .0                     | 30           |              |                             |
| 24       |                                            | 20                                          | 22                                                            | 27        | 28                      | 2              |                        | Æ            |              |                             |
|          |                                            | 28                                          | 29                                                            | 30        | аг                      |                |                        |              |              |                             |
|          |                                            |                                             |                                                               |           |                         | AM2IV 👟        |                        |              |              | nete                        |

 Legg inn formål/arrangement og fra dato/klokkeslett og til dato/klokkeslett for reisen. Trykk «Lagre» og deretter «Neste» nederst til høyre

| egg til ny reise     |                         |           |            |   |       |   |       |     |       |        |
|----------------------|-------------------------|-----------|------------|---|-------|---|-------|-----|-------|--------|
| * Formål/arrangement |                         |           |            |   |       |   |       |     |       |        |
| * Dato og land/by    | 08.08.2017              | 00:00 til | 09.08.2017 | æ | 00:00 | 1 | Norge | B   | Eiett | Ŷ      |
|                      | + Reise til flere stede | a'        |            |   |       |   |       |     |       |        |
|                      |                         |           |            |   |       |   |       | ii. | Lagre | Avbryt |

 Fyll ut siden ang. diett dersom det er aktuelt. Trykk «Lagre» og deretter «Neste» nederst til høyre

| Reise           | 101 pet                 | Kjørebok              | ) 🗂 u                | legg             | Sammendrag |
|-----------------|-------------------------|-----------------------|----------------------|------------------|------------|
| militid og losj |                         |                       |                      |                  |            |
|                 | Frokost                 | Lunsj                 | Middag               | Overnattingstype | Nattillegg |
| 8. aug 9. aug.  | Måltid ikke dekket 🛛 🛩  | Måtid ikke dekket 🗸 🗸 | Mårtid ikke dekket 👒 | Hoteli 🔍         | D          |
| H. aug.         |                         | 09.08.2017            | =                    |                  |            |
|                 | * Hotellnavn og adresse | * Til                 |                      |                  |            |
|                 |                         |                       |                      |                  |            |
|                 | Kostnadsfordeling       |                       |                      |                  |            |
|                 |                         |                       |                      |                  |            |
|                 | Laught                  | Avbryt                |                      |                  |            |

8. Legg inn kjørebok ved bruk av eget kjøretøy.

NB. Det skal skrives nøyaktig adresse i «Kjørerute» (Det holder ikke med f.eks. Porsgrunn)

| Legg til kjøring         |                   |   | Passasjerer         |              |
|--------------------------|-------------------|---|---------------------|--------------|
| Kjørerute                | Kart              |   | Passasjer           |              |
| Dato                     | 04.11.2019        | = | Ekstra godtgjørelse |              |
| Type                     | ≣il               |   | Skog- og anleggtvel |              |
| Kjørelengde (km)         |                   |   | II Tibenger         |              |
| Reiserute                |                   |   | Vedlegg             |              |
| Formål/arrangement       |                   |   | Vedlegg             | Legg ved fil |
| Formål med evt omkjøring |                   |   |                     |              |
| Kostnadsbærere           | Kostnadsfordeling |   |                     |              |

Ved å bruke knappen «Kart» vil systemet regne ut riktig kjørelengde når adressene skrives inn. Trykk deretter på «Bruk» for å overføre det til «Kjørebok».

#### Se eksempel under:

| Søk kjørerute for           | å få avstand                                                            |                                                            |                                                                                      |                                                                                                    |
|-----------------------------|-------------------------------------------------------------------------|------------------------------------------------------------|--------------------------------------------------------------------------------------|----------------------------------------------------------------------------------------------------|
| * Fra<br>* Til<br>* Avstand | Rådhusgata, 37<br>Lonaveien, 377(<br><u>+ Legg til flere de</u><br>1.81 | 70 Kragerø, Norge<br>) Kragerø, Norge<br>stinasjoner<br>km | Conaveien, 3770<br>Kragerø, Norge<br>Kragerø<br>Kragerø<br>Bing<br>e 2019 HERE, 8 20 | Image: Constraint of the second second se |
|                             |                                                                         |                                                            | Bruk                                                                                 | Avbryt                                                                                                    |

Skriv navnet på passasjer dersom det er aktuelt. Hvis du har hatt med flere passasjerer, så kommer flere «ruter» opp.

Alle punkter merket med rødt kryss må fylles ut.

- 9. Trykk «Legg til» nede til venstre for å legge til flere kjørestrekninger
- 10. Trykk «Neste» nederst til høyre når alle kjørestrekninger er lagt til
- 11. Velg type utlegg
- 12. Legg inn alle påkrevde detaljer (markert med rød stjerne \*)
- 13. Trykk på knappen «Vedlegg» og hent inn riktig dokumentasjon (Se side 2 for å laste opp vedlegg tidligere i veiledningen) Må være i pdf- eller jpg-format
- 14. Trykk «Legg til» nede til venstre for å legge til flere utlegg
- 15. Trykk «Neste» nederst til høyre når alle utlegg og vedlegg er lagt til

| Reise           | 10( Diett                                                  | (arebox | Uttegg | Sammendrag   |
|-----------------|------------------------------------------------------------|---------|--------|--------------|
| Legg til utlegg |                                                            | Ve      | dlegg  |              |
| * Dato          | 08.08.2017                                                 | Ver     | dlegg  | Legg ved fil |
| * Type utlegg   | Velg utleggstype ~                                         |         |        |              |
| * Valuta        | NOK (Norge)                                                |         |        |              |
| * Betap         | 0,00                                                       |         |        |              |
| * Formåi        | test                                                       |         |        |              |
| Kostnødsbærere  | Uttlegg utenlands Betalt av arbeidsgiver Kostnedsfordeling |         |        |              |
|                 | Legg til Aubryt                                            |         |        |              |

#### 16. Kontroller sammendraget

| E Reise             | ) IOI Diett | Kjerebok   | Utlegg                            | Sammendrag |
|---------------------|-------------|------------|-----------------------------------|------------|
| Diettgodtgjørelse   |             |            | Kjøregodtgjørelse                 |            |
| 1 x Hotell, inviand |             | 733,00     | 08.08 Skm x BE<br>Skm x Bassatler | 29,50      |
| Totalt              |             | 733,00 NOK | Totalt                            | 25,50 NOK  |
| Kommeintar          |             |            | 1 Martin                          |            |

- 17. Gjør eventuelle endringer ved å trykke på «Forrige» eller ved å velge et av ikonene øverst.
- 18. Trykk «Lagre»: Reiseregningen lagres slik at du kan arbeide med den senere. Blir ikke sendt til godkjenning
- 19. Trykk «Send til godkjenning»: Reiseregningen blir lagret og sendt til godkjenning av din leder/anviser

### B. Registrere kjørebok

Kjørebok brukes for å registrere kilometergodtgjørelse for bruk av egen bil og båt når det ikke foreligger diett. Det er mulig å registrere både kjørebok og utlegg ved bruk av denne knappen.

## C. Registrere utlegg

Utlegg brukes for å registrere et utlegg som ikke inkluderer diett – for eksempel bussbillett til et eksternt møte. Det er mulig å registrere både utlegg og kjørebok ved bruk av denne knappen.